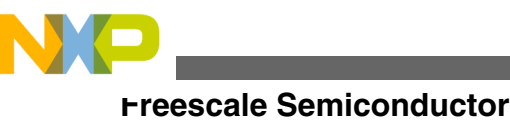

**Application Note** 

# Integrating a Processor Expert Driver (LDD) into a Non-Processor Expert Project

by: Chris Brown

# 1 Introduction: Integrating a Processor Expert driver into a project

There are many reasons for adding a single Processor Expert (PEx) driver into an application.

- Lack of time to develop drivers for the product.
- Complications involved in the module which requires drivers
- Future plans to integrate an operating system into the application

Whatever the reason for adding drivers to a project, integrating PEx drivers into an application, that is not a dedicated PEx project, can be a non-trivial task.

This application note discusses the process and techniques for integrating a single Processor Expert driver into a "baremetal" project. An example of such integration is also included for reference. The example application was built and tested using IAR 6.50.6 Embedded Workbench and targets TWR-K60N512 tower board. The PEx driver files were created using Processor Expert Driver Suite v10.0.2.

#### Contents

| 1 | Introduction: Integrating a Processor Expert<br>driver into a project            |                        |    |
|---|----------------------------------------------------------------------------------|------------------------|----|
| 2 | Proce                                                                            | essor Expert basics    | 2  |
|   | 2.1                                                                              | CPU components         | 2  |
|   | 2.2                                                                              | Embedded components    | 2  |
| 3 | Proce                                                                            | essor Expert files     | 2  |
| 4 | General procedure for integrating a<br>Processor Expert driver into your project |                        |    |
| 5 | Exam                                                                             | ple driver integration | 4  |
| 6 | Conc                                                                             | lusion                 | 26 |
| 7 | Refer                                                                            | rences                 | 26 |
| 8 | Revis                                                                            | sion history           | 27 |

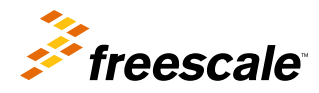

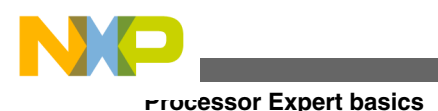

# 2 Processor Expert basics

Before discussing how to integrate a PEx driver into an application, the users must first have a basic understanding of Processor Expert and the files it generates. Processor Expert is a development system to create, configure, optimize, migrate, and deliver software components which can generate source code for Freescale silicon. Users interact with a graphical interface to configure the desired components for their project. Processor Expert is available as part of the CodeWarrior tool suite or as an Eclipse-based plug-in feature for installation into an independent Eclipse environment.

With any Processor Expert project, there are essentially two different types of components to will deal with: CPU components and embedded components. These two components are examined in the following subsections.

# 2.1 CPU components

CPU components specify the device which the project targets such as MKL25Z128VLK4, MK60N512VMD100, and MK40X256VMD100. There can be only one active CPU component in a project. Within the CPU component, the user configures the core oscillator, internal oscillators, interrupt settings, watchdog settings, power mode settings, and other global settings that the project may require. MCU modules associated with the CPU component are as follows:

- Multipurpose Clock Generator (MCG)
- System Integration Module (SIM)
- Power Management Controller (PMC)
- Oscillator (OSC)
- Low-Leakage Wake-Up Unit (LLWU)
- Watchdog (WDOG) (if applicable)

#### NOTE

This is not an all inclusive list. Some pins or other peripherals may be configured through the code generated by the CPU component.

# 2.2 Embedded components

Embedded Components comprise all of the MCU modules that are not configured by the CPU component. In general, only the peripheral modules are included in this category. There are three different types of embedded components:

- · High/low level components
- Logical Device Driver (LDD) components
- Peripheral Initialization components

This application note examines the integration of the LDD component into a project as this component is more powerful than the peripheral initialization component and the building block of the high/low level components.

# **3** Processor Expert files

As discussed in Processor Expert basics, Processor Expert generates the files necessary to create an application. Therefore, it is necessary to understand the files generated and their specific function, before knowing which files are necessary or unnecessary to include in a project. This table presents the contents of each of the files generated by Processor Expert.

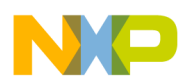

General procedure for integrating a Processor Expert driver into your project

| File       | Contents                                                                                   |
|------------|--------------------------------------------------------------------------------------------|
| CPU.c      | Contains standard functions that configure the CPU such as memory, MCG, SIM                |
| CPU.h      | Contains definitions, structure declarations, and function declarations required by CPU.c. |
| IO_Map.h   | Device-specific header file that defines registers and bitmasks                            |
| PE_Const.h | Defines masks for causes of reset and low-voltage detect                                   |
| PE_Error.h | Defines PE-specific error masks                                                            |
| PE_LDD.c   | Contains LDD-specific structure declarations and general functions that LDDs may require.  |
| PE_Types.h | Defines standard types and macros common to LDDs                                           |
| Vectors.c  | Defines the reset and interrupt vectors                                                    |
| *_PDD.c    | "Physical Device Driver" that contains module-specific definitions required by the LDDs    |

#### Table 1. Processor Expert file descriptions

# 4 General procedure for integrating a Processor Expert driver into your project

The following steps provide a general procedure for integrating a PEx Logical Device Driver into your project. It is important to remember that every driver may not integrate exactly the same way into every project.

#### NOTE

The following instructions assume the user has a basic knowledge of PEx. A more detailed example is included for user convenience and for those that are new to Processor Expert.

- 1. Create a Processor Expert project.
  - Be sure to select the appropriate device when creating the project.
  - It is recommended to save the PEx project in the same folder as the tool chain project (or the folder where you plan to save the tool chain project) with a descriptive name.
- 2. Configure the PEx project.
  - Add the desired component to the project and configure it as desired.
  - As a general rule, the clock configurations should be set up exactly as they would be in your application. This is required only if the driver being created depends on the clock configurations of the part, such as a timer or a communications module.
- 3. Generate the code.
  - When generating the code, do not use the automated scripts. These scripts are useful when creating a full Processor Expert project, but can make things complicated when trying to use just one driver.
- 4. Add the generated code to the bare-metal project.
  - The following files will be required when integrating the newly created PEx driver:
    - Events.c
    - Events.h
    - PE\_LDD.c
    - PE\_LDD.h
    - PE\_Types.h

#### 

- <Component Name>.c
- <Component Name>.h
- The associated Physical Device Driver (PDD) header file will also need to be included in the project. For example, if an ADC LDD was added to the project, the compiler tool that you using must be able to locate the file ADC\_PDD.h.

#### NOTE

The PDD files are with your PEx build, located at <PEx Root Dir>\eclipse \ProcessorExpert\lib\Kinetis\pdd\inc.

- 5. Modify the driver files that have been added to the project.
  - In general, include files should be included through one common include file as much as possible. This avoids duplicated definitions of variables and constants.
  - Each driver file may be slightly different. So the required include files may change slightly for each driver.
  - None of the files added to the project will need to include Cpu.h, PE\_Types.h, IO\_Map.h, or PE\_Const.h. These files are either not needed or the information they contain should already be included in the project.
  - All the functions in PE\_LDD.c should all be removed except for the LDD\_DeviceData definition (the driver functions will need this definition).
  - It may be necessary to add some definitions from some of the aforementioned files to the common files. These may differ from driver to driver.

# 5 Example driver integration

Now consider the example of adding an I2C LDD to an example from the Kinetis K60 sample code (KINETIS512\_SC.zip package). For this example, a custom project has been created (named PEx\_Drv\_Int\_Training) which is based on the Hello World project from the KINETIS512\_SC code package. This project already includes code specific to using the I2C\_LDD for convenience.

- 1. Create the Processor Expert project.
  - a. Choose Start > All Programs > Freescale Processor Expert > PExDrv v10.2 >eclipse, to open Processor Expert 10.2.
  - b. Select an empty folder for your workspace.
  - c. Choose File > New > Processor Expert Project.

|       | C/C++ - Processor Expert Software |          |          |            |                    |         |                        |         |      |
|-------|-----------------------------------|----------|----------|------------|--------------------|---------|------------------------|---------|------|
| File  | Edit Source                       | Refactor | Navigate | Search     | Run                | Project | Processor Expert       | Window  | Help |
|       | New                               |          | Alt      | -Shift+N ► | 0                  | Embed   | ded Component Pro      | oject   |      |
|       | Open File                         |          |          |            |                    | Process | sor Expert Project     |         |      |
|       | Close                             |          |          | Ctrl+W     | 1                  | Process | sor Expert MQX-Lite    | Project |      |
|       | Close All                         |          | Ctrl+    | Shift+W    | C++                | Makefil | le Project with Existi | ng Code |      |
|       | Save                              |          |          | Ctrl+S     | Ctrl+S C++ Project |         |                        |         |      |
|       | Save As                           |          |          |            | C                  | C Proje | ect                    |         |      |
| 8.6.5 |                                   |          |          |            | =Q                 | Droject |                        |         |      |

#### Figure 1. New Processor Expert project creation

d. Deselect the "Use default location" option and set the Location and Project name as shown in the following figure (your PEx project should be stored in ..\build\iar\PEx\_Drv\_Int\_Training\PE):

#### **Example driver integration**

| New Process   | or Expert Project                                    |            |
|---------------|------------------------------------------------------|------------|
| Create a Proc | essor Expert Project                                 |            |
| Choose the lo | cation for the new project                           |            |
| Project name: | PEx Dry Int Training                                 |            |
| Use defau     | It location                                          |            |
| Location: C:  | \PEx_Drv_Int_Start\build\iar\PEx_Drv_Int_Training\PE | Browse     |
| Cho           | oose file s <u>v</u> stem: default 🔻                 |            |
|               |                                                      |            |
|               |                                                      |            |
|               |                                                      |            |
|               |                                                      |            |
|               |                                                      |            |
|               |                                                      |            |
| (?)           | < Back Next > Ein                                    | ish Cancel |
| <u> </u>      |                                                      |            |

# Figure 2. Storing Processor Expert project

e. Select the appropriate device in the PE device selection dialog, as shown in the following figure.

NP

**\_\_**xample driver integration

| New Processor Expert Project                                                                                                    |        |
|----------------------------------------------------------------------------------------------------|--------|
| Devices                                                                                                    |        |
| Select the derivative you would like to use                                                                                                    |        |
| Processor to be used:                                                                                                    |        |
| type filter text                                                                                                    |        |
| <ul> <li>▷ ColdFire         <ul> <li>Kinetis</li> <li>▷ MK10</li> <li>▷ MK30</li> <li>▷ MK40</li> <li>▷ MK50</li> <li>■ MK60</li> <li>■ MK60</li> <li>■ MK60</li> <li>■ MK60DN256Zxxx10</li> <li>■ MK60DN512Zxxx10</li> <li>■ MK60DN512xxx10</li> <li>■ MK60DX256Zxxx10</li> <li>■ MK60DX256Zxxx10</li> <li>■ MK60DX12Xxx10</li> <li>■ MK60DX12Xxx10</li> <li>■ MK60F (120MHz, 150MHz)</li> <li>▷ MK60F (120MHz, 150MHz)</li> <li>▷ MK61F (120MHz, 150MHz)</li> <li>▷ MK70</li> <li>▷ Kinetis L</li> </ul> </li> </ul> |        |
| < <u>Back</u> <u>N</u> ext > <u>Finish</u>                                                                                                    | Cancel |

# Figure 3. PEx device selection dialog

- f. In the PE tool selection dialog:
  - For "Start with perspective designed for" select the "Use current perspective" option.

| New Processor Expert Project                                    |  |
|-----------------------------------------------------------------|--|
| apid Application Development                                    |  |
| Processor Expert                                                |  |
| Start with perspective designed for                             |  |
| O Hardware configuration (pin muxing and device initialization) |  |
| Our current perspective                                         |  |
| Initialize all peripherals                                      |  |
|                                                                 |  |
|                                                                 |  |
|                                                                 |  |
|                                                                 |  |
|                                                                 |  |
| Use current perspective and show Processor Expert views.        |  |
| Use current perspective and show Processor Expert views.        |  |
| Use current perspective and show Processor Expert views.        |  |
| se current perspective and show Processor Expert views.         |  |
| Use current perspective and show Processor Expert views.        |  |
| Use current perspective and show Processor Expert views.        |  |
| Use current perspective and show Processor Expert views.        |  |

## Figure 4. PEx tool selection dialog

g. Select IAR ARM C Compiler for the Target compiler in the PE tool chain selection dialog, as shown in the following figure.

NP

Example driver integration

| New Processor Expert Project     |        |
|----------------------------------|--------|
| Processor Expert Target Compiler |        |
| Target compiler                  |        |
| Target compiler                  |        |
| CodeWarrior ARM C Compiler       |        |
| IAR ARM C Compiler               |        |
| Keil ARM C/C++ Compiler          |        |
|                                  |        |
|                                  |        |
|                                  |        |
|                                  |        |
|                                  |        |
|                                  |        |
|                                  |        |
|                                  |        |
|                                  |        |
|                                  |        |
|                                  |        |
|                                  | Cancel |

## Figure 5. Tool chain selection dialog

- h. Click Finish.
- Configure PEx Project to the same clock configurations the application will use. The desired clock configuration for this application is: core frequency of 96 MHz, bus frequency of 48 MHz, and flash clock frequency of 24 MHz using a 50 MHz external clock.
  - a. Select the Expert visibility tab in PEx.

| essor E <u>x</u> pert <u>W</u> indow <u>H</u> elp |                         |
|---------------------------------------------------|-------------------------|
| · @ • 🎄 • 🜔 • 💁 • 🔔 Ø                             | • 🗉 🖬 🖢 • 🖗 +           |
| - Cpu 🕱                                           | Basic Advanced Expert 🖿 |
| vents Build options Resources                     |                         |

### Figure 6. Setting Expert visibility in PEx

b. In the Component Inspector - Cpu window, select the Properties tab and enable the system oscillator and its settings.

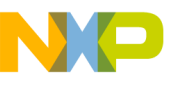

| 📎 Component Inspector - Cpu 🛛           |                            |
|-----------------------------------------|----------------------------|
| Properties Methods Events Build options | Resources                  |
| Name                                    | Value                      |
| Component name                          | Сри                        |
| CPU type                                | MK60DN512VLQ10             |
| Clock settings                          |                            |
| ▲ Internal oscillator                   |                            |
| Slow internal reference clock [kHz]     | 32.768                     |
| > Initialize slow trim value            | no                         |
| Fast internal reference clock [MHz]     | 4.0                        |
| Initialize fast trim value              | no                         |
| RTC oscillator                          | Disabled                   |
| ✓ System oscillator 0                   | Enabled                    |
| ▲ Clock source                          | External reference clock   |
| Clock input pin                         |                            |
| Pin name                                | EXTAL0/PTA18/FTM0_FLT2/FTM |
| Pin signal                              |                            |
| Clock frequency [MHz]                   | 50.0                       |

## Figure 7. CPU component oscillator configuration section

c. For MCG settings, select PEE mode as the MCG mode, and configure the PLL settings as shown in this figure.

NP

**\_\_**xample driver integration

| Properties Methods Events Build options Res | ources                     |  |
|---------------------------------------------|----------------------------|--|
| Name                                        | Value                      |  |
| Initialize fast trim value                  | no                         |  |
| RTC oscillator                              | Disabled                   |  |
| ▲ System oscillator 0                       | Enabled                    |  |
| ▲ Clock source                              | External reference clock   |  |
| ▲ Clock input pin                           |                            |  |
| Pin name                                    | EXTAL0/PTA18/FTM0_FLT2/FTM |  |
| Pin signal                                  |                            |  |
| Clock frequency [MHz]                       | 50.0                       |  |
| Clock source settings                       | 1                          |  |
| Clock source setting 0                      |                            |  |
| Internal reference clock                    |                            |  |
| External reference clock                    |                            |  |
| MCG settings                                |                            |  |
| MCG mode                                    | PEE                        |  |
| MCG output clock                            | PLL clock                  |  |
| MCG output [MHz]                            | 96.0                       |  |
| MCG external ref. clock source              | System oscillator 0        |  |
| MCG external ref. clock [MHz]               | 50.0                       |  |
| Clock monitor                               | Disabled                   |  |
| FLL settings                                |                            |  |
| ⊿ PLL 0 settings                            | S 494 (2019)               |  |
| PLL module                                  | Enabled                    |  |
| PLL module in Stop                          | Disabled                   |  |
| PLL output [MHz]                            | 96.0                       |  |
| Reference clock divider                     | Auto select                |  |
| PLL reference clock [MHz]                   | 2.0                        |  |
| Multiplication factor                       | Auto select                |  |
| Loss of lock interrupt                      | Disabled                   |  |

Figure 8. MCG settings in CPU component oscillator configuration section

d. Configure the System clocks in the clock configuration as shown in this figure.

|  | _ |  |
|--|---|--|

| Name       Value         Component name       Cpu         CPU type       MK60DNS12VLQ10         ▶ Clock settings       minimal priority         Watchdog disable       yes         > Internal peripherals                                                                                                    | Desmanting Mathematel Durild a    |                  |
|----------------------------------------------------------------------------------------------------|-----------------------------------|------------------|
| Name     Value       Component name     Cpu       CPU type     MK60DN512VLQ10       Initialization priority     minimal priority       Watchdog disable     yes       Initialization priority     winimal priority       Watchdog disable     yes       Internal peripherals                                                                                                    | Properties Methods Events Build o | ptions Resources |
| Component name       Cpu         CPU type       MK60DN512VLQ10         ▶ Clock settings       minimal priority         Initialization priority       minimal priority         Watchdog disable       yes         ▶ Internal peripherals                                                                                                    | Name                              | Value            |
| CPU type       MK60DN512VLQ10         ▶ Clock settings       minimal priority         Initialization priority       minimal priority         Watchdog disable       yes         ▶ Internal peripherals                                                                                                    | Component name                    | Сри              |
| ▶ Clock settings       minimal priority         Initialization priority       minimal priority         Watchdog disable       yes         ▶ Internal peripherals                                                                                                    | CPU type                          | MK60DN512VLQ10   |
| Initialization priority       minimal priority         Watchdog disable       yes         ▶ Internal peripherals                                                                                                    | Clock settings                    |                  |
| Watchdog disable     yes       ▶ Internal peripherals                                                                                                    | Initialization priority           | minimal priority |
| ▶ Internal peripherals         ▶ CPU interrupts/resets         ▶ External Bus         ▶ Low power mode settings         ▲ Clock configurations         ▲ Clock configuration 0         ▶ Very low power mode         Disabled         ▲ Clock source setting         Configuration 0         ▶ Very low power mode         ▲ Clock source setting         configuration 0         MCG mode         PEE         MCG output [MHz]         96.0         MCG GIRCLK clock [MHz]         0.032768         OSCERCLK clock [MHz]         0.322768         OSCERCLK clock [MHz]         0         MCGFFCLK [kHz]         24.4140625         ▲ System clocks         Core clock prescaler         Auto select         Gore clock prescaler         Auto select         Bus clock prescaler         Auto select         Bus clock prescaler         Auto select         External bus clock         48.0         External clock prescaler         Auto select         External bus clock         48.0         Flash clock                                                                                                    | Watchdog disable                  | yes              |
| ▶ CPU interrupts/resets       Disabled         ▶ External Bus       Disabled         ▲ Clock configurations       1         ▲ Clock configuration 0          ▶ Very low power mode       Disabled         ▲ Clock source setting       configuration 0         ▲ Clock source setting       configuration 0         ▲ MCG mode       PEE         MCG output [MHz]       96.0         ▲ MCG GIRCLK clock [MHz]       0.032768         ○ SCERCLK clock [MHz]       0         ▲ OSCERCLK clock [MHz]       0         ▲ System clocks       0         ▲ Core clock prescaler       Auto select         ▲ System clocks       96.0         ■ Bus clock prescaler       Auto select         ■ Bus clock prescaler       Auto select         ■ Bus clock prescaler       Auto select         ■ Bus clock prescaler       Auto select         ■ Bus clock prescaler       Auto select         ■ External bus clock       48.0         ■ Flash clock prescaler       Auto select         ■ Flash clock prescaler       Auto select         ■ Flash clock prescaler       Auto select         ■ Flash clock prescaler       Auto select         ■ Flash clock prescaler                                                                   | Internal peripherals              |                  |
| ▶ External Bus       Disabled         ▶ Low power mode settings       1         ▲ Clock configuration 0       Disabled         ▶ Very low power mode       Disabled         ▲ Clock source setting       configuration 0         ▲ Clock source setting       configuration 0         ▲ MCG mode       PEE         MCG output [MHz]       96.0         ▲ MCGGIRCLK clock [MHz]       0.032768         ○ SCERCLK clock [MHz]       0         ▲ OSCERCLK clock [MHz]       0         ▲ OSCERCLK clock [KHz]       0         ▲ System clocks       0         ▲ System clocks       0         ▲ Core clock prescaler       Auto select         ④ Bus clock prescaler       Auto select         ④ Bus clock prescaler       Auto select         ④ Bus clock prescaler       Auto select         ④ External clock prescaler       Auto select         ④ External clock prescaler       Auto select         ● External clock prescaler       Auto select         ● Flash clock       48.0         ● Flash clock prescaler       Auto select         ● Flash clock prescaler       Auto select         ● Flash clock prescaler       Auto select         ● Flash clock prescaler                                                        | > CPU interrupts/resets           |                  |
| ▶ Low power mode settings       1         ▲ Clock configuration 0       Disabled         ▶ Very low power mode       Disabled         ▲ Clock source setting       configuration 0         MCG mode       PEE         MCG output [MHz]       96.0         MCGIRCLK clock [MHz]       0.032768         OSCERCLK clock [MHz]       0.032768         OSCERCLK clock [MHz]       0         MCGFFCLK [kHz]       24.4140625         ▲ System clocks       1         ▲ System clocks       1         ▲ System clock       1         ▲ System clock       1 <td>External Bus</td> <td>Disabled</td>                                                                                                    | External Bus                      | Disabled         |
| ▲ Clock configuration 0I↓ Very low power modeDisabled▲ Clock source settingconfiguration 0MCG modePEEMCG output [MHz]96.0MCGIRCLK clock [MHz]0.032768OSCERCLK clock [MHz]0OSCERCLK clock [MHz]0MCGFFCLK [kHz]0MCGFFCLK [kHz]24.4140625MCGre clock prescalerAuto selectCore clock prescalerAuto selectBus clock prescalerAuto selectBus clock prescalerAuto selectBus clock prescalerAuto selectExternal clock prescalerAuto selectFlash clock prescalerAuto selectFlash clock selectionPLL clockF                                                                                                    | b Low power mode settings         |                  |
| Image: Clock configuration 0       Disabled         Image: Very low power mode       Disabled         Image: Clock source setting       configuration 0         Image: MCG mode       PEE         Image: MCG output [MHz]       96.0         Image: MCGIRCLK clock [MHz]       0.032768         Image: MCGIRCLK clock [MHz]       50         Image: OSCERCLK clock [MHz]       50         Image: OSCERCLK clock [MHz]       0         Image: OSCERCLK clock [MHz]       0         Image: OSCERCLK clock [MHz]       0         Image: OSCERCLK clock [MHz]       0         Image: OSCERCLK clock [MHz]       0         Image: OSCERCLK clock [MHz]       0         Image: OSCERCLK clock [MHz]       0         Image: OSCERCLK clock [MHz]       0         Image: OSCERCLK clock [MHz]       0         Image: OSCERCLK clock prescaler       Auto select         Image: OSCERCLK prescaler       Auto select         Image: OSCERCLK prescaler       Auto select         Image: OSCERCLK prescaler       Auto select         Image: OSCERCLK prescaler       Auto select         Image: OSCERCLK prescaler       Auto select         Image: OSCERCLK prescaler       Auto select         Image: OSCERCLK prescaler               | Clock configurations              | 1                |
| Very low power modeDisabled✓ Clock source settingconfiguration 0MCG modePEEMCG output [MHz]96.0MCGIRCLK clock [MHz]0.032768✓ OSCERCLK clock [MHz]50✓ SCERCLK clock [MHz]0✓ BRCLK32K. clock [kHz]0✓ Core FCLK [kHz]24.4140625✓ System clocks✓ Core clock prescalerAuto select✓ Bus clock prescalerAuto selectØsstemal clock prescalerAuto selectØsstemal bus clock24.0Øsstemal bus clock prescalerAuto selectØsstemal bus clock prescalerAuto selectØsstemal bus clock prescalerAuto selectØsstemal bus clock prescalerAuto selectØsstemal bus clock prescalerAuto selectØsstemal bus clock prescalerAuto selectØsstemal bus clock prescalerAuto selectØsstemal bus clock prescal                                                                         | ▲ Clock configuration 0           |                  |
| Image: Cook source setting       configuration 0         MCG mode       PEE         MCG output [MHz]       96.0         MCGIRCLK clock [MHz]       0.032768         OSCERCLK clock [MHz]       50         ERCLK32K. clock [MHz]       0         MCGFFCLK [kHz]       0         MCGFFCLK [kHz]       24.4140625         MCGFFCLK [kHz]       24.4140625         MCGFFCLK [kHz]       24.4140625         MCGre clock prescaler       Auto select         Core clock prescaler       Auto select         Goud bus clock prescaler       Auto select         Bus clock prescaler       Auto select         Bus clock prescaler       Auto select         External clock prescaler       Auto select         Flash clock prescaler       Auto select         Flash clock prescaler       Auto select         Flash clock prescaler       Auto select         Flash clock prescaler       Auto select         Flash clock prescaler       Auto select         Flash clock prescaler       Auto select         Flash clock prescaler       Auto select         Flash clock prescaler       Auto select         Flash clock prescaler       Auto select         Flash clock frequency [MHz]                                             | Very low power mode               | Disabled         |
| MCG modePEEMCG output [MHz]96.0MCGIRCLK clock [MHz]0.032768OSCERCLK clock [MHz]50ERCLK32K. clock [kHz]0MCGFFCLK [kHz]24.4140625MCGFFCLK [kHz]24.4140625System clocks4uto selectCore clock prescalerAuto selectBus clock prescalerAuto selectBus clock prescalerAuto selectBus clock prescalerAuto selectBus clock prescalerAuto selectBus clock prescalerAuto selectBus clock prescalerAuto selectFlash clock prescalerAuto selectFlash clock selectionPLL clockClock frequency [MHz]96.0                                                                                                    | Clock source setting              | configuration 0  |
| MCG output [MHz]       96.0         MCGIRCLK clock [MHz]       0.032768         OSCERCLK clock [MHz]       50         ERCLK32K. clock [MHz]       0         MCGFFCLK [kHz]       24.4140625         MCGFFCLK [kHz]       24.4140625         MCGFFCLK [kHz]       24.4140625         Core clock prescaler       Auto select         Core clock prescaler       Auto select         Bus clock prescaler       Auto select         Bus clock prescaler       Auto select         Bus clock prescaler       Auto select         External clock prescaler       Auto select         Flash clock prescaler       Auto select         Flash clock prescaler       Auto select         Flash clock prescaler       Auto select         Flash clock prescaler       Auto select         Flash clock prescaler       Auto select         Flash clock prescaler       Auto select         Flash clock prescaler       Auto select         Flash clock prescaler       Auto select         Flash clock prescaler       Auto select         Flash clock prescaler       Auto select         Flash clock prescaler       Auto select         Flash clock prescaler       Auto select         Flas                                             | MCG mode                          | PEE              |
| MCGIRCLK clock [MHz]       0.032768         OSCERCLK clock [MHz]       50         ERCLK32K. clock [kHz]       0         MCGFFCLK [kHz]       24.4140625         MCGFFCLK [kHz]       24.4140625         Core clock prescaler       Auto select         Core clock prescaler       Auto select         Core clock prescaler       Auto select         Bus clock prescaler       Auto select         Bus clock prescaler       Auto select         External clock prescaler       Auto select         External clock prescaler       Auto select         Flash clock prescaler       Auto select         Flash clock prescaler       Auto select         Flash clock prescaler       Auto select         Flash clock prescaler       Auto select         Flash clock prescaler       Auto select         Flash clock prescaler       Auto select         Flash clock prescaler       Auto select         Flash clock prescaler       Auto select         Flash clock prescaler       Auto select         Flash clock prescaler       Auto select         Flash clock prescaler       Auto select         Flash clock prescaler       Auto select         Clock frequency [MHz]       96.0 <td>MCG output [MHz]</td> <td>96.0</td> | MCG output [MHz]                  | 96.0             |
| OSCERCLK clock [MHz]       50         ERCLK32K. clock [kHz]       0         MCGFFCLK [kHz]       24.4140625         System clocks       24.4140625         Core clock prescaler       Auto select         Core clock prescaler       Auto select         Bus clock prescaler       Auto select         Bus clock prescaler       Auto select         External clock prescaler       Auto select         External clock prescaler       Auto select         External bus clock       48.0         Flash clock prescaler       Auto select         Flash clock prescaler       Auto select         Flash clock prescaler       Auto select         Flash clock prescaler       Auto select         Flash clock prescaler       Auto select         Flash clock prescaler       Auto select         Flash clock prescaler       Auto select         Flash clock prescaler       Auto select         Flash clock prescaler       Auto select         Flash clock prescaler       Auto select         Flash clock prescaler       Auto select         Clock frequency [MHz]       96.0                                                                                                    | MCGIRCLK clock [MHz]              | 0.032768         |
| ERCLK32K. clock [kHz]       0         MCGFFCLK [kHz]       24.4140625         ✓ System clocks       24.4140625         Core clock prescaler       Auto select         Core clock prescaler       96.0         Bus clock prescaler       Auto select         Bus clock prescaler       Auto select         Bus clock prescaler       Auto select         External clock prescaler       Auto select         External bus clock       48.0         Flash clock prescaler       Auto select         Flash clock prescaler       Auto select         Flash clock prescaler       Auto select         Flash clock prescaler       Auto select         Flash clock prescaler       Auto select         Flash clock prescaler       Auto select         Flash clock prescaler       Auto select         Flash clock prescaler       Auto select         Flash clock prescaler       Auto select         Flash clock prescaler       PLL clock         A PLL/FLL clock selection       PLL clock         Clock frequency [MHz]       96.0                                                                                                    | OSCERCLK clock [MHz]              | 50               |
| MCGFFCLK [kHz]       24.4140625         Image: A system clocks       Image: Auto select         Core clock prescaler       Auto select         Core clock prescaler       Auto select         Bus clock prescaler       Auto select         Bus clock prescaler       Auto select         External clock prescaler       Auto select         External bus clock       48.0         Flash clock prescaler       Auto select         Flash clock prescaler       Auto select         Flash clock prescaler       Auto select         Flash clock prescaler       Auto select         Flash clock prescaler       Auto select         Flash clock prescaler       Auto select         Flash clock prescaler       Auto select         Flash clock prescaler       Auto select         Flash clock prescaler       Auto select         Clock frequency [MHz]       96.0                                                                                                    | ERCLK32K. clock [kHz]             | 0                |
| ▲ System clocksAuto selectCore clock prescalerAuto selectCore clock96.0Bus clock prescalerAuto selectBus clock prescalerAuto selectExternal clock prescalerAuto selectExternal bus clock48.0External bus clock48.0Flash clock prescalerAuto selectFlash clock prescalerAuto selectFlash clock prescalerAuto selectClock frequency [MHz]96.0                                                                                                    | MCGFFCLK [kHz]                    | 24.4140625       |
| Core clock prescalerAuto selectCore clock96.0Bus clock prescalerAuto selectBus clock prescaler48.0External clock prescalerAuto selectExternal bus clock48.0Flash clock prescalerAuto selectFlash clock prescalerAuto selectFlash clock prescalerAuto selectFlash clock prescalerAuto selectClock frequency [MHz]96.0                                                                                                    | ⊿ System clocks                   |                  |
| Core clock       96.0         Bus clock prescaler       Auto select         Bus clock       48.0         External clock prescaler       Auto select         External bus clock       48.0         Flash clock prescaler       Auto select         Flash clock prescaler       Auto select         Flash clock prescaler       Auto select         Flash clock prescaler       Auto select         Flash clock prescaler       Auto select         Clock frequency [MHz]       96.0                                                                                                    | Core clock prescaler              | Auto select      |
| Bus clock prescaler     Auto select       Bus clock     48.0       External clock prescaler     Auto select       External bus clock     48.0       Flash clock prescaler     Auto select       Flash clock prescaler     Auto select       Flash clock prescaler     Auto select       Clock frequency [MHz]     96.0                                                                                                    | Core clock                        | 96.0             |
| Bus clock     48.0       External clock prescaler     Auto select       External bus clock     48.0       Flash clock prescaler     Auto select       Flash clock selection     24.0       PLL/FLL clock selection     PLL clock       Clock frequency [MHz]     96.0                                                                                                    | Bus clock prescaler               | Auto select      |
| External clock prescaler     Auto select       External bus clock     48.0       Flash clock prescaler     Auto select       Flash clock     24.0       Image: PLL/FLL clock selection     PLL clock       Clock frequency [MHz]     96.0                                                                                                    | Bus clock                         | 48.0             |
| External bus clock     48.0       Flash clock prescaler     Auto select       Flash clock     24.0       Image: PLL/FLL clock selection     PLL clock       Clock frequency [MHz]     96.0                                                                                                    | External clock prescaler          | Auto select      |
| Flash clock prescaler     Auto select       Flash clock     24.0       PLL/FLL clock selection     PLL clock       Clock frequency [MHz]     96.0                                                                                                    | External bus clock                | 48.0             |
| Flash clock     24.0       Image: PLL/FLL clock selection     PLL clock       Clock frequency [MHz]     96.0                                                                                                    | Flash clock prescaler             | Auto select      |
| ▲ PLL/FLL clock selection     PLL clock       Clock frequency [MHz]     96.0                                                                                                    | Flash clock                       | 24.0             |
| Clock frequency [MHz] 96.0                                                                                                    | ⊿ PLL/FLL clock selection         | PLL clock        |
|                                                                                                    | Clock frequency [MH               | <b>[z]</b> 96.0  |

# Figure 9. CPU component system clocks configuration

3. Add the I2C\_LDD component to the project.

a. Right-click the I2C\_LDD component and select Add to Project.

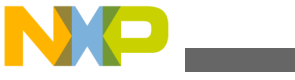

**⊑**xample driver integration

| 1 1 1 × 17 •              | *> 🔶     | • 🗇 •           |          | 11 Ra (       | C/C++ |   |   |
|---------------------------|----------|-----------------|----------|---------------|-------|---|---|
| 🗄 Outline 🛞 M             | ake Targ | et 🗐 Task Lis   | S Compor | nents Library | X     |   |   |
|                           |          |                 |          |               | 2     | 7 |   |
| Categories Alpha          | betical  | Assistant Pro   | cessors  |               |       |   |   |
| Component                 | Co       |                 |          |               |       |   |   |
| ADC 💽                     | High     |                 |          |               |       |   |   |
| ADC_LDD                   | Logi     |                 |          |               |       |   |   |
| 😫 AnalogCo                | Logi     |                 |          |               |       |   |   |
| AsynchroS                 | High     |                 |          |               |       |   |   |
| 08 Bareboard              | Oper     |                 |          |               |       |   |   |
| BitIO                     | High     |                 |          |               |       |   | Ε |
| 🗐 BitIO_LDD               | Logi     |                 |          |               |       |   |   |
| BitsIO                    | High     |                 |          |               |       |   |   |
| 😰 BitsIO_LDE              | Logi     |                 |          |               |       |   |   |
| CAN_LDD                   | Logi     |                 |          |               |       |   |   |
| I CMT_LDD                 | Logi     |                 |          |               |       |   |   |
| ConsoleIO                 | High     |                 |          |               |       |   | - |
| CRC_LDD                   | Logi     |                 |          |               |       |   |   |
| DAC_LDD                   | Logi     |                 |          |               |       |   |   |
| 🗗 DMA_LDD                 | Logi     |                 |          |               |       |   |   |
| DMATrans                  | Logi     |                 |          |               |       |   |   |
| <mark> </mark> 문thernet_L | Logi     |                 |          |               |       |   |   |
| 🛞 ExtInt                  | High     |                 |          |               |       |   |   |
| ExtInt_LDD                | Logi     |                 |          |               |       |   |   |
| B FLASH_LD                | Logi     |                 |          |               |       |   |   |
| FreescaleA                | Low      |                 |          |               |       |   |   |
| CPIO_LDD                  | L. j.    |                 |          |               |       |   |   |
| 館 I2C_LDD                 | 1        |                 |          |               |       |   |   |
| 😗 Init_ADC                | Add      | to project      |          |               |       |   |   |
| B Lingan                  | the Ada  | la projekt viti | Missed   |               |       |   |   |
| Init_CMT                  | Evo      | and all         |          |               |       |   |   |
| Init_CRC                  | c.p      |                 |          |               |       |   |   |
| Init_DAC                  | Coll     | lapse all       |          |               |       |   |   |
| Init_eDM                  | Refr     | resh            |          | F5            |       |   |   |
| Init_ENE                  | 🗙 Dele   | ete             |          | Delete        |       |   | - |
|                           |          |                 |          |               |       |   | - |

# Figure 10. PEx Component insertion

4. Configure the I2C component.

a. For this application note, the I2C component should be configured as shown in the following figure.

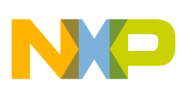

**Example driver integration** 

| S Con            | nponent Inspector - K60_I2C 🛛          |                               | Bas                           |
|------------------|----------------------------------------|-------------------------------|-------------------------------|
| Propert          | ties Methods Events                    |                               |                               |
| Name             |                                        | Value                         | Details                       |
|                  | Component name                         | K60_I2C                       |                               |
|                  | I2C channel                            | 12C0                          | 12C0                          |
| 4                | Interrupt service                      | Enabled                       |                               |
|                  | Interrupt                              | INT_I2C0                      | INT_I2C0                      |
|                  | Interrupt priority                     | medium priority               | 8                             |
| 4                | Settings                               |                               |                               |
|                  | Mode selection                         | MASTER                        |                               |
| 4                | MASTER mode                            | Enabled                       |                               |
|                  | Initialization                         |                               |                               |
|                  | Address mode                           | 7-bit addressing              |                               |
|                  | Target slave address init              | 4C H                          |                               |
| $\triangleright$ | SLAVE mode                             | Disabled                      |                               |
| 4                | Pins                                   |                               |                               |
|                  |                                        |                               |                               |
|                  | 人 SDA pin                              | PTD9/I2C0_SDA/UART5_TX/FB_A17 | PTD9/I2C0_SDA/UART5_TX/FB_A17 |
|                  | SDA pin signal                         | SDA                           |                               |
|                  |                                        |                               |                               |
|                  | ▲ SCL pin                              | PTD8/I2C0_SCL/UART5_RX/FB_A16 | PTD8/I2C0_SCL/UART5_RX/FB_A16 |
|                  | SCL pin signal                         | SCL                           |                               |
|                  | High drive select                      | Disabled                      |                               |
|                  | Input Glitch filter                    | 0 D                           |                               |
|                  | Internal frequency (multiplier factor) | 48 MHz                        | 48 MHz                        |
|                  | Bits 0-2 of Frequency divider register | 000                           |                               |
|                  | Bits 3-5 of Frequency divider register | 110                           |                               |
|                  | SCL frequency                          | 75 kHz                        | Clock conf. 0: 75 kHz         |
|                  | SDA Hold                               | 1.354 us                      | Clock conf. 0: 1.354 us       |
|                  | SCL start Hold                         | 6.625 us                      | Clock conf. 0: 6.625 us       |
|                  | SCL stop Hold                          | 6.687 us                      | Clock conf. 0: 6.687 us       |
| ⊳                | Control acknowledge bit                | Disabled                      |                               |
| ⊳                | Low timeout                            | Disabled                      |                               |
| 4                | Initialization                         |                               |                               |
|                  | Enabled in init code                   | yes                           |                               |
|                  | Auto initialization                    | no                            |                               |
| ⊳                | Event mask                             |                               |                               |
| 4                | CPU clock/configuration selection      |                               |                               |
|                  | Clock configuration 0                  | This component enabled        | This component is enabled     |

# Figure 11. I2C component configuration

b. Also remember to enable the "Enable" and "Disable" methods for this component.

#### Example driver integration

📎 Component Inspector - K60\_12C 🛛

Basic Advanced Expert

| Properties Methods Events    |                     |         |  |
|------------------------------|---------------------|---------|--|
| Name                         | Value               | Details |  |
| Init                         | generate code       |         |  |
| Deinit                       | don't generate code |         |  |
| Enable                       | generate code       |         |  |
| Disable                      | generate code       |         |  |
| SetEventMask                 | don't generate code |         |  |
| GetEventMask                 | don't generate code |         |  |
| MasterSendBlock              | generate code       |         |  |
| MasterGetBlockSentStatus     | don't generate code |         |  |
| MasterGetSentDataNum         | don't generate code |         |  |
| MasterReceiveBlock           | generate code       |         |  |
| MasterGetBlockReceivedStatus | don't generate code |         |  |
| MasterGetReceivedDataNum     | don't generate code |         |  |

## Figure 12. I2C component methods

- 5. Generate the code.
  - a. Now, generate the code by clicking the Generate Code button on the right-side corner of the Components window, (as shown in the following figure), or choose Project > Generate Processor Expert Code.

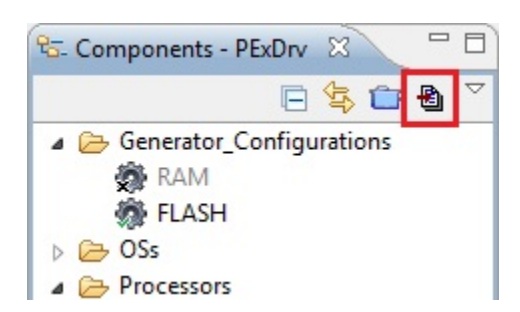

#### Figure 13. Code generation button

- 6. Open the PEx\_Drv\_Int\_Training workspace located at ...build\iar\PEx\_Drv\_Int\_Training.
- 7. Select the PEx\_Drv\_Int\_Training\_k60\_tower\_project and select the Flash\_256KB\_PFLASH target.

| 🔏 PEx_Drv_Int_Training - IAR Embed  | dded       | Work |
|-------------------------------------|------------|------|
| <u>File Edit View Project Tools</u> | Wir        | ndow |
| 🗅 🛩 🖬 🞒 🎒 👗 🖻 🛍                     | <b>K</b> , | Cal  |
| Workspace                           |            | ×    |
| FLASH_256KB_PFLASH                  |            | -]   |
| Files                               | 23         | 27   |
| □                                   | ~          |      |
| 🛏 🗀 common                          |            | *    |
|                                     |            | *    |
| ー닏 🗀 drivers                        |            |      |
| ⊞ adc16                             |            | *    |
| 🗕 🗖 enet                            |            | *    |
| -+++ 🗀 lptmr                        |            | *    |
| -⊞ <mark>□</mark> mcg               |            |      |
| -⊞ [□ pmc                           |            | *    |
| ⊢⊞ 🗀 ıtc                            |            | •    |
| -⊞ <mark>□</mark> uart              |            | *    |
| V D Wdog                            |            |      |
|                                     |            |      |
|                                     |            |      |
| K6U_tower.n                         |            |      |
|                                     |            |      |
|                                     |            |      |
|                                     |            | *    |
|                                     |            |      |
|                                     |            |      |
| PEx Dry Int Training k60 tower      |            |      |
|                                     |            |      |

# Figure 14. Project selection IAR IDE

- 8. Add the generated code to the Project.
  - a. Right-click the drivers folder and choose Add > Add Group.

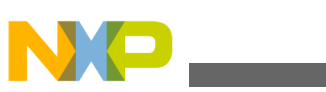

| Workspace                                                     |                                                                                                |              |       | ×   |     |                   |
|---------------------------------------------------------------|------------------------------------------------------------------------------------------------|--------------|-------|-----|-----|-------------------|
| FLASH_256KB_F                                                 | FLASH                                                                                          |              |       | -   |     |                   |
| Files                                                         | v_Int_Tr<br>on                                                                                 | \$<br>\$     | ₿     |     |     |                   |
|                                                               | Options                                                                                        |              |       |     | - 1 |                   |
| -⊞ <mark>□</mark> p<br> -⊞ <mark>□</mark> p<br> -⊞ <u>□</u> C | <u>M</u> ake<br><u>Compile</u><br>Re <u>b</u> uild All<br>C <u>l</u> ean<br><u>S</u> top Build |              |       |     |     |                   |
|                                                               | Add                                                                                            |              |       |     | •   | Add <u>F</u> iles |
|                                                               | Remo <u>v</u> e<br><u>R</u> ename                                                              |              |       |     |     | Add <u>G</u> roup |
|                                                               | Version Con                                                                                    | trol S       | Syste | m   | +   |                   |
|                                                               | Open Conta<br>File <u>P</u> roperti                                                            | iining<br>es | g Fol | der |     |                   |

Figure 15. Add group selection in IAR

b. Name the group appropriately.

| Add Group - drivers | <b>—</b> |
|---------------------|----------|
| Group name:         | ОК       |
| IZQ                 | Cancel   |

# Figure 16. Add group dialog box in IAR

c. Right-click the folder you just created and choose Add > Add Files.

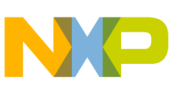

| Workspace         |                                                                  |      | ×          |   |   |                   |  |
|-------------------|------------------------------------------------------------------|------|------------|---|---|-------------------|--|
| FLASH_256KB_PFLAS | SH                                                               |      | •          |   |   |                   |  |
| Files             |                                                                  | 22   | 13.<br>10. |   |   |                   |  |
|                   | nt_Training_k6                                                   | ~    |            |   |   |                   |  |
|                   | Options<br>Make<br>Compile<br>Rebuild All<br>Clean<br>Stop Build |      |            |   |   |                   |  |
| L-⊞ Cutpu         | Add                                                              |      |            | • |   | Add <u>F</u> iles |  |
|                   | Remo <u>v</u> e<br><u>R</u> ename                                |      |            |   | , | Add <u>G</u> roup |  |
|                   | Version Control Sys                                              | stem |            | • |   |                   |  |
|                   | Open Containing F<br>File <u>P</u> roperties                     | olde | r          |   |   |                   |  |

# Figure 17. Adding files in IAR

d. Point IAR to the driver files that were generated (K60\_I2C.c and K60\_I2C.h) located at ...build\iar \PEx\_Drv\_Int\_Training\PE\Generated\_Code.

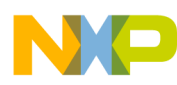

#### 

| 🔀 Add Files - i2c                                                                                        |                                                                                                    |                    |                  |                      | ×        |  |
|----------------------------------------------------------------------------------------------------|----------------------------------------------------------------------------------------------------|--------------------|------------------|----------------------|----------|--|
| G v wild v                                                                                               | Image: Search Generated_Code       Image: Search Generated_Code         Image: Search Generated_Code       Image: Search Generated_Code |                    |                  |                      |          |  |
| Organize 🔻 New folder 🔠 💌 🛄 🔞                                                                            |                                                                                                    |                    |                  |                      |          |  |
| 🔶 Favorites                                                                                              | Name                                                                                                    | Date modified      | Туре             | Size                 |          |  |
| Nesktop                                                                                                  | Cpu.c                                                                                                    | 10/9/2012 4:54 PM  | C File           | 13 KB                |          |  |
| 🗼 Downloads                                                                                              | Cpu.h                                                                                                    | 10/9/2012 4:54 PM  | H File           | 8 KB                 |          |  |
| 🖳 Recent Places                                                                                          | 📄 IO_Map.h                                                                                                    | 10/9/2012 3:50 PM  | H File           | 882 KB               |          |  |
|                                                                                                    | K60_12C.c                                                                                                    | 10/12/2012 12:06   | C File           | 42 KB                |          |  |
| 🥞 Libraries                                                                                              | K60_12C.h                                                                                                    | 10/10/2012 5:18 PM | H File           | 20 KB                |          |  |
| Documents                                                                                                | PE_Const.h                                                                                                    | 10/9/2012 3:50 PM  | H File           | 3 KB                 |          |  |
| J Music                                                                                                  | PE_Error.h                                                                                                    | 10/9/2012 3:50 PM  | H File           | 5 KB                 |          |  |
| Pictures                                                                                                 | PE_LDD.c                                                                                                    | 10/17/2012 2:36 PM | C File           | 2 KB                 |          |  |
| Subversion                                                                                               | PE_LDD.h                                                                                                    | 10/10/2012 5:12 PM | H File           | 133 KB               |          |  |
| Videos                                                                                                   | PE_Types.h                                                                                                    | 10/10/2012 4:40 PM | H File           | 4 KB                 |          |  |
|                                                                                                    | Vectors.c                                                                                                    | 10/9/2012 4:54 PM  | C File           | 16 KB                |          |  |
| 🖳 Computer                                                                                               |                                                                                                    |                    |                  |                      |          |  |
| 🗭 Primary (C:)                                                                                           |                                                                                                    |                    |                  |                      |          |  |
| 🚗 Removable Disk I                                                                                       |                                                                                                    |                    |                  |                      |          |  |
| 📱 CS-SatellitePerso                                                                                      |                                                                                                    |                    |                  |                      |          |  |
| 📄 My Web Sites on 👻                                                                                      |                                                                                                    |                    |                  |                      |          |  |
| 2 items selected Date modified: 10/10/2012 5:18 PM - 10 Date created: 7/1/2013 10:36 AM<br>Size: 60.4 KB |                                                                                                    |                    |                  |                      |          |  |
| File <u>n</u> a                                                                                          | ame: "K60_I2C.h" "K60_I2C.c"                                                                                                    |                    | ✓ Source Files ( | *.c;*.cpp;*.cc;*.h;* | •        |  |
|                                                                                                    |                                                                                                    |                    | <u>O</u> pen     | Cancel               | <b>.</b> |  |

## Figure 18. Add Files dialog in IAR

e. Right-click the project folder and choose Add > Add Files.

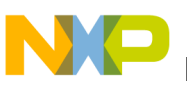

| Workspace                                                                                                    |                                                                  | ×                     |   |           |
|----------------------------------------------------------------------------------------------------|------------------------------------------------------------------|-----------------------|---|-----------|
| FLASH_256KB_PFLASH                                                                                                    |                                                                  | -                     |   |           |
| Files Files | raini ✓                                                          |                       |   |           |
| Coutput                                                                                                    | Options<br>Make<br>Compile<br>Rebuild All<br>Clean<br>Stop Build |                       |   |           |
|                                                                                                    | Add                                                              |                       | • | Add Files |
|                                                                                                    | Remove<br>Rename<br>Version Contro<br>Open Containin             | l System<br>ng Folder | • | Add Group |
|                                                                                                    | File Properties<br>Set as Active                                 | •                     |   |           |
|                                                                                                    |                                                                  |                       | _ |           |

# **Figure 19. Adding files to the Project group in IAR** f. Point IAR to the generated code folder and select PE\_LDD.c and PE\_LDD.h.

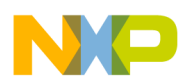

#### **\_\_**xample driver integration

| 🔀 Add Files - project                                                                                |                           |                    |          |                             | × |
|----------------------------------------------------------------------------------------------------|---------------------------|--------------------|----------|-----------------------------|---|
|                                                                                                    |                           |                    |          |                             |   |
| Organize 🔻 New folder                                                                                |                           |                    |          | H <b>-</b>                  | 0 |
| 🔶 Favorites                                                                                          | Name                      | Date modified      | Type     | Size                        |   |
| Nesktop                                                                                              | Cpu.c                     | 10/9/2012 4:54 PM  | C File   | 13 KB                       |   |
| 🗼 Downloads                                                                                          | Cpu.h                     | 10/9/2012 4:54 PM  | H File   | 8 KB                        |   |
| 🔚 Recent Places                                                                                      | IO_Map.h                  | 10/9/2012 3:50 PM  | H File   | 882 KB                      |   |
|                                                                                                    | K60_12C.c                 | 10/11/2012 3:09 PM | C File   | 42 KB                       |   |
| 词 Libraries                                                                                          | K60_12C.h                 | 10/10/2012 5:18 PM | H File   | 20 KB                       |   |
| Documents                                                                                            | PE_Const.h                | 10/9/2012 3:50 PM  | H File   | 3 KB                        |   |
| J Music                                                                                              | PE_Error.h                | 10/9/2012 3:50 PM  | H File   | 5 KB                        |   |
| Pictures                                                                                             | PE_LDD.c                  | 10/10/2012 5:36 PM | C File   | 4 KB                        |   |
| Subversion                                                                                           | PE_LDD.h                  | 10/10/2012 5:12 PM | H File   | 133 KB                      |   |
| Videos                                                                                               | PE_Types.h                | 10/10/2012 4:40 PM | H File   | 4 KB                        |   |
|                                                                                                    | Vectors.c                 | 10/9/2012 4:54 PM  | C File   | 16 KB                       |   |
| 🖳 Computer                                                                                           |                           |                    |          |                             |   |
| 🗭 Primary (C:)                                                                                       |                           |                    |          |                             |   |
| 🚗 Removable Disk I                                                                                   |                           |                    |          |                             |   |
| CS-SatellitePerso                                                                                    |                           |                    |          |                             |   |
| 📄 My Web Sites on 👻                                                                                  |                           |                    |          |                             |   |
| 2 items selected Date modified: 10/10/2012 5:12 PM Date created: 10/12/2012 11:10 AM<br>Size: 135 KB |                           |                    |          |                             |   |
| File <u>n</u> ar                                                                                     | me: "PE_LDD.h" "PE_LDD.c" |                    | - Source | Files (*.c;*.cpp;*.cc;*.h;* | • |
|                                                                                                    |                           |                    |          | pen Cancel                  |   |

## Figure 20. Add files dialog in IAR - PE\_LDD files

- g. Repeat steps "e" and "f" to also add Events.c and Events.h, located at build\iar\PEx\_Drv\_Int\_Training\PE \Sources, to the sources folder.
- 9. Add the paths to the Preprocessor include paths.
  - a. Right-click the project and select Options.

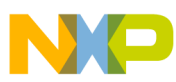

| 🔀 PEx_Drv_Int_Training - IAR Em                                     | bedded Workbench IDE                                                             |
|---------------------------------------------------------------------|----------------------------------------------------------------------------------|
| <u>File Edit View Project Too</u>                                   | ols <u>W</u> indow <u>H</u> elp                                                  |
| 🗅 🚅 🖬 🕼 🎒 🕹 🗼 🖻                                                     |                                                                                  |
| Workspace                                                           | x                                                                                |
| FLASH_256KB_PFLASH                                                  | -                                                                                |
| Files                                                               | 2 B.                                                                             |
| PEx_Drv_Int_Traini                                                  |                                                                                  |
|                                                                     | Options                                                                          |
| ⊞ cpu<br>⊞ drivers<br>⊞ IAR<br>⊞ platforms<br>⊞ project<br>⊞ Output | Make<br>Compile<br>Rebuild All<br>Clean<br>Stop Build<br>Add<br>Remove<br>Rename |
|                                                                     | Version Control System  Open Containing Folder File Properties Set as Active     |

## Figure 21. Opening project options in IAR

- b. A dialog will open for node "PEx\_Drv\_Int\_Training\_k60\_tower". In the dialog, select the Preprocessor tab from the C/C++ Compiler Category and add the following paths (also shown in the figure below):
  - \$PROJ\_DIR\$\PE\Generated\_Code
  - \$PROJ\_DIR\$\PE\Sources
  - The PDD include folder of the PEx install directory. (If you chose the default location for the PEx install, this location will be C:\Freescale\PExDrv v10.2\eclipse\ProcessorExpert\lib\Kinetis\pdd\inc).

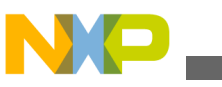

**Example driver integration** 

| Options for node "PEx_D                                                                                                    | Drv_Int_Training_k60_tower"                                                                                                    |
|----------------------------------------------------------------------------------------------------|----------------------------------------------------------------------------------------------------|
|                                                                                                    |                                                                                                    |
| Category:                                                                                                    | Factory Settings                                                                                                    |
| General Options<br>C/C++ Compiler<br>Assembler<br>Output Converter<br>Custom Build<br>Build Actions<br>Linker<br>Debugger<br>Simulator<br>Angel<br>CMSIS DAP<br>GDB Server<br>IAR ROM-monitor<br>I-jet/JTAGjet | <ul> <li>Multi-file Compilation</li> <li>Discard Unused Publics</li> <li>Language 2 Code Optimizations Output List Preprocessor</li> <li>Ignore standard include directories;</li> <li>Additional include directories: (one per line)</li> <li>\$PROJ_DIR\$\\\src\platforms</li> <li>\$PROJ_DIR\$\\</li> <li>\$PROJ_DIR\$\\</li> <li>\$PROJ_DIR\$\\</li> <li>\$PROJ_DIR\$\\</li> <li>\$PROJ_DIR\$\\</li> <li>\$PROJ_DIR\$\\</li> <li>\$PROJ_DIR\$\\</li> <li>\$PROJ_DIR\$\\</li> <li>\$PROJ_DIR\$\\</li> <li>\$PROJ_DIR\$\.PEx\Sources</li> <li>\$PROJ_DIR\$\.PEx\Sources</li> <li>\$PROJ_DIR\$\.PEx\Generated_Code</li> <li>C:\Freescale\PExDrv v10.2\eclipse\ProcessorExpert\lib\Kinetis\pdd\i</li> </ul> |
| J-Link/J-Trace<br>TI Stellaris<br>Macraigor<br>PE micro<br>RDI<br>ST-LINK<br>Third-Party Driver<br>TI XDS 100                                                                                                  | Defined symbols: (one per line) IAR TWR_K60N512 Preserve comments Generate #line directives                                                                                                    |
|                                                                                                    | OK Cancel                                                                                                    |

# Figure 22. Preprocessor tab in the project options of an IAR project

c. Click OK.

- 10. Modify the driver file, K60\_I2C.c.
  - K60\_I2C.c should not include IO\_Map.h, but should include common.h. Replace #include "IO\_Map.h" with "#include "common.h"" as shown in this figure.

| 93  |                           |
|-----|---------------------------|
| 94  | /* MODULE K60_12C. */     |
| 95  | 2000 C                    |
| 96  | #include "Events.h"       |
| 97  | #include "K60_I2C.h"      |
| 98  | #include "PORT_PDD.h"     |
| 99  | #include "I2C_PDD.h"      |
| .00 | /* (Default RTOS Adapter) |
| .01 | #include "common.h"       |
| .02 |                           |
|     |                           |

Figure 23. K60\_I2C.c includes

- 11. Modify the driver header file, K60\_I2C.h.
  - K60\_I2C.h should only include common.h and PE\_LDD.h. Replace all of the file inclusions (#include "<file name here>") as shown in this figure.

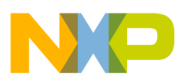

```
93
 94
    #ifndef __K60_I2C_H
      #define __K60_I2C_H
 95
 96
97
       /* MODULE K60 I2C. */
98
99
      /* Include shared modules, which are u
      #include "common.h"
100
101
102
      /* Include inherited components */
103
      #include "PE LDD.h"
104
....
```

### Figure 24. K60\_I2C.h includes

- 12. Modify PE\_LDD.c.
  - Remove the "#include "CPU.h"" statement.
  - Remove all functions except for the declaration LDD\_TDeviceData \*PE\_LDD\_DeviceDataList [1].
- 13. Modify PE\_LDD.h.
  - Replace all of the file inclusions (#include "<file name here>") with "#include "common.h"" as shown.

```
21
22 /* MODULE PE_LDD. */
23
24 #include "common.h"
25
26 /* Logical Device Driver API version */
27 #define PE_LDD_VERSION
```

### Figure 25. PE\_LDD.h includes

- 14. Modify Events.c.
  - Events.c should include common.h but not CPU.h. Replace #include "CPU.h" as shown in the following figure.

| 16 | · ** <del>{{{ {{  }}                            </del> |
|----|--------------------------------------------------------|
| 17 | /* MODULE Events */                                    |
| 18 |                                                        |
| 19 | #include "common.h"                                    |
| 20 | #include "Events.h"                                    |
| 21 |                                                        |
| 22 | /* User includes (#include below this line is n        |
| ~~ |                                                        |

#### Figure 26. Events.c includes

- Add the following lines immediately after the header file inclusions (where the user includes are allowed):
  - extern volatile bool DataTransmittedFlg;
  - extern volatile bool DataReceivedFlg;
- Add to the K60\_I2C\_OnMasterBlockSent function "DataTransmittedFlg = TRUE;" this semaphore is used by the provided example application to signal that data has been transmitted to the accelerometer.
- Add to the K60\_I2C\_OnMasterBlockReceived function "DataReceivedFlg = TRUE;" this semaphore is used by the provided example application to signal that data has been received from the accelerometer.
- 15. Modify Events.h.
  - Events.h should only include PE\_LDD.h. Replace all of the file inclusions (#include "<file name here>") as shown in this figure.

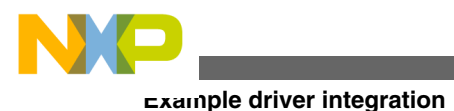

```
18 □ #ifndef __Events_H
19 #define __Events_H
20 /* MODULE Events */
21
22 #include "PE_LDD.h"
23
```

Figure 27. Events.h includes

- 16. Modify common.h.
  - common.h should include PE\_Error.h and PE\_Types.h. PE\_Error.h defines error codes used by LDD files that have been generated. PE\_Types.h defines the constants necessary for the LDD drivers to operate. Add these includes at line 72 as shown.

```
common.h
        #warning "No toolchain specific header included"
  62
  63
        #endif
  64
  65 1 /*
  66
         * Include common utilities
  67
        */
        #include "assert.h"
  68
  69
        #include "io.h"
  70
        #include "startup.h"
  71
        #include "stdlib.h"
        #include "PE Error.h"
  72
  73
        #include "PE_Types.h"
  74
  75 = #if (defined(IAR))
  76
                #include "intrinsics.h"
  77
        #endif
```

#### Figure 28. common.h includes

- 17. Modify isr.h to install the Processor Expert generated interrupt handler.
  - isr.h should include common.h
- b
  7 □ #ifndef \_\_ISR\_H
  8 #define \_\_ISR\_H 1
  9
  10 #include "common.h"
  11 /\* Example \*/
  12 □ /\*

## Figure 29. isr.h includes

- To install the interrupt vector, redefine the appropriate vector as shown (remember to declare the ISR function).
  - 20
    21 #undef VECTOR\_040
    22 #define VECTOR\_040 K60\_I2C\_Interrupt
    23
    24 extern PE\_ISR(K60\_I2C\_Interrupt);
    25
    26

## Figure 30. Example of installing an interrupt service routine

18. a. Remove the definition of "Other basic data types"

| N |  |  |
|---|--|--|
|   |  |  |

| E_Types. | h                                       |                               |
|----------|-----------------------------------------|-------------------------------|
| 58       | typedef unsigned char                   | bool;                         |
| 59       | #endif                                  |                               |
| 60       | typedef unsigned char                   | byte;                         |
| 61       | typedef unsigned short                  | word;                         |
| 62       | typedef unsigned long                   | dword;                        |
| 63       | typedef unsigned long long              | dlong;                        |
| 64       | typedef unsigned char                   | TPE_ErrCode;                  |
| 65 🛱     | <pre>#ifndef TPE_Float</pre>            |                               |
| 66       | typedef float                           | TPE_Float;                    |
| 67       | #endif                                  |                               |
| 68 🛱     | ] #ifndef char_t                        |                               |
| 69       | typedef char                            | char_t;                       |
| 70       | #endif                                  |                               |
| 71       |                                         |                               |
| 72       | <pre>/* Other basic data types */</pre> | 1.0.0.0                       |
| 73       | <pre>//typedef signed char</pre>        | int8;                         |
| 74       | //typedef signed short int              | int16;                        |
| 75       | <pre>//typedef signed long int</pre>    | int32;                        |
| 76       |                                         |                               |
| 77       | //typedef unsigned char                 | uint8;                        |
| 78       | //typedef unsigned short int            | uint16;                       |
| 79       | //typedef unsigned long int             | uint32;                       |
| 80       |                                         |                               |
| 81       |                                         |                               |
| 82       | /*********                              | ******                        |
| 83       | /* Uniform multiplatform 8-bit          | s peripheral access macros */ |
| 84       | /********                               | ******                        |
| 85       |                                         |                               |

# **Figure 31. Removal of "Other basic data types" from PE\_Types.h** b. Modify the "EnterCritical" and "ExitCritical" functions as shown in the following figure.

```
onclusion
            21
            92
                 /* Disable maskable interrupts */
            93
                 #define DI() \
            94
                  do {\
                       set FAULTMASK(0x01ul); \
            95
            96
                  } while(0)
            97
            98
            99
                  /* Save status register and disable interrupts */
          100
                 #define EnterCritical() \
          101
                  asm("CPSID i");
          102
          103
          104
                 /* Restore status register */
          105
                 #define ExitCritical() \
          106
                  asm("CPSIE i");
          107
          108
          109
                 #define PE DEBUGHALT() \
          110
                   /*lint -save -e586 -e950 Disable MISRA rule (2.1,1.1) checking. */
          111
                   asm("BKPT 255") \
          112
                   /*lint -restore Enable MISRA rule (2.1,1.1) checking. */
```

Figure 32. Modification of EnterCritical and ExitCritical functions in PE\_Types.h

# 6 Conclusion

In this application note, a general procedure is outlined for integrating a single Processor Expert Driver into an existing non-Processor Expert project. A specific example of such an integration is also discussed using the Freescale sample code. The general procedure is as follows.

- 1. Create a Processor Expert project.
- 2. Configure the PEx project as your project will be setup (this is a good general practice but will be required if your driver is a time-dependent module, such as a timer or communications module).
- 3. Generate the code.
- 4. Add the generated code to the project (typically you only need to add Events.c, Events.h, PE\_LDD.c, PE\_LDD.h, <Component Name>.c, and <Component Name>.h) and the PDD files.
- 5. Modify the driver files that have been added (no files will need Cpu.h, PE\_Types.h, IO\_Map.h, or PE\_Const.h. In addition, all of the code should be removed from PE\_LDD.c except for the LDD\_DeviceData definition. Also, several standard type definitions, EnterCritical, ExitCritical, and PE\_ISR definitions must be added to a common included file, such as the part specific header file or arm\_cm4.h.).

It must be noted that each application may use drivers in a different manner and different drivers may require different definitions and other code located in other Processor Expert files. Thus, each driver integration may be slightly different, but the general procedure will remain the same.

# 7 References

- KINETIS512\_SC: Kinetis family example projects, available at freescale.com
- KINETIS512\_SC\_V2: Kinetis 100MHz Rev 2 Example Projects, available at freescale.com
- · Kinetis resources are available at www.freescale.com/Kinetis
- Processor Expert resources are available at www.freescale.com/ProcessExpert or at www.freescale.com/infocenter.

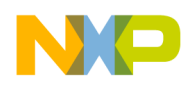

# 8 Revision history

| Revision number | Date    | Substantial changes |
|-----------------|---------|---------------------|
| 0               | 08/2013 | Initial release     |

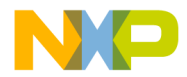

#### How to Reach Us:

Home Page: freescale.com

Web Support: freescale.com/support Information in this document is provided solely to enable system and software implementers to use Freescale products. There are no express or implied copyright licenses granted hereunder to design or fabricate any integrated circuits based on the information in this document. Freescale reserves the right to make changes without further notice to any products herein.

Freescale makes no warranty, representation, or guarantee regarding the suitability of its products for any particular purpose, nor does Freescale assume any liability arising out of the application or use of any product or circuit, and specifically disclaims any and all liability, including without limitation consequential or incidental damages. "Typical" parameters that may be provided in Freescale data sheets and/or specifications can and do vary in different applications, and actual performance may vary over time. All operating parameters, including "typicals," must be validated for each customer application by customer's technical experts. Freescale does not convey any license under its patent rights nor the rights of others. Freescale sells products pursuant to standard terms and conditions of sale, which can be found at the following address: freescale.com/SalesTermsandConditions.

Freescale, the Freescale logo, Kinetis, and Processor Expert are trademarks of Freescale Semiconductor, Inc., Reg. U.S. Pat. & Tm. Off. All other product or service names are the property of their respective owners.

© 2013 Freescale Semiconductor, Inc.

Document Number AN4769 Revision 0, 08/2013

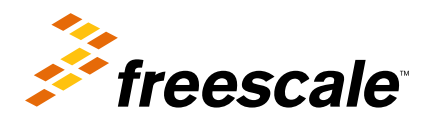

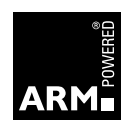